# Magento 2 Out of Stock Notification Extension

Created: 11/04/2017 Latest update: 22/08/2019 By: Agile Codex Ltd. E-mail: <u>support@agilecodex.com</u> Copyright © Agilecodex Ltd. 2019

## Installation

Never do anything directly on a live store. First setup and test on a development domain (i.e. "dev.url.com").

Make sure that you set your Magento application to the developer mode.

## Temporarily disable Magento cache

To avoid any possible issues with the installation we recommend disabling Magento cache before proceeding with the installation and re-enabling it once the install is complete.

- 1. Log in to your Magento admin
- 2. Go to System > Cache Management
- 3. Select "Select All" in the "Mass Actions" drop down
- 4. Select "Disable" in the "Actions" drop down and Click Submit
- 5. Once the page reloads **log out of the admin**

## **Upload Acx Out of Stock Notification Extension**

Using your favorite <u>FTP client</u>, upload all files and folders to the **root folder** of your Magento installation.

## Install Extension

- 1. Enable Acx\_Backend module
- 2. Enable Acx\_OutOfStockNotification module.

For how to enable magento 2 module follow this link.

## Configurations

- Go to Stores -> Settings -> Configurations -> AGILE CODEX -> Out Of Stock Notification
- 2. General Settings

In 'General Settings' Admin can define the notification method as Automatic or Manual. In Automatic option, the notification emails will be sent automatically to the user when the product gets back in stock. In Manual, the admin has to manually notify the users. In Admin Email id field, the Admin has to set an email id from which all the notification emails will be sent to the users. In Admin Name, the admin has to enter his name.

|           | Configuration                |   |                                                   |      |   | Q | Ļ    | 💄 acx 🗸 |
|-----------|------------------------------|---|---------------------------------------------------|------|---|---|------|---------|
| DASHBOARD | Store View: Default Config 👻 | ? |                                                   |      |   |   | Save | Config  |
| CATALOG   | GENERAL                      | ~ | General Settings                                  |      |   |   |      | $\odot$ |
|           | CATALOG                      | ~ | Notification Method                               | Auto | • |   |      |         |
|           | CUSTOMERS                    | ~ | Email Sender Email                                |      |   |   |      |         |
|           | AGILE CODEX                  | ^ | [store view]<br>Email Sender Name<br>[store view] |      |   |   |      |         |
|           | Out Of Stock Notification    |   | Notify On New Request<br>[store view]             | Yes  | • |   |      |         |
|           | SALES                        | ~ |                                                   |      |   |   |      |         |
| REPORTS   | DOTMAILER                    | ~ |                                                   |      |   |   |      |         |
| STORES    | SERVICES                     | ~ |                                                   |      |   |   |      |         |
| SYSTEM    | ADVANCED                     | ~ |                                                   |      |   |   |      |         |

## **Frontend View**

#### Guest User

If a guest user wants to get notify about a product getting back in stock, then he/she can simply enter their email id and click on 'Notify Me' and then whenever that product gets back in stock and available for purchasing, the guest user will receive a mail on the mail id that he/she has provided for receiving notification.

| O LUMA                                    | Search entire store here Q                      | 1       |
|-------------------------------------------|-------------------------------------------------|---------|
| /hat's New Women Men Gear Training Sale   |                                                 | Blog MX |
| ome > Gear > Bags > Crown Summit Backpack |                                                 |         |
|                                           | Crown Summit Backpack                           |         |
|                                           | Enter Your Email Id Notify me                   |         |
|                                           | **** 3 Reviews Add Your Review                  |         |
|                                           | \$38.00 out o<br>sku#:                          | 24-MB03 |
|                                           | 🖤 ADD TO WISH LIST 🛛 🖬 ADD TO COMPARE 🛛 🖼 EMAIL | 1       |

## **Register User**

Whenever registered users visit an out of stock product page, they will see that their email id is already been filled in the email id field, they can also change the email id if they want and after that, they can click on 'Notify Me' to receive notification when the product gets back in stock.

## Admin Panel

- 1. Go to AgileCodex -> Out of Stock Notification -> See All Requests
- 2. List of requests

| Ŵ          | AgileCodex $	imes$                                      |              |                    | Q 🌲 🛓 acx 🔻                                      |
|------------|---------------------------------------------------------|--------------|--------------------|--------------------------------------------------|
| DASHBOARD  | Contact with Agile Codex ④<br>Out Of Stock Notification | ecords found | 20                 | Filters Default View Columns   • per page 1 of 1 |
| CATALOG    | See All Requests                                        | bed Product  | Subscriber Email   | Notification Status                              |
| AGILECODEX |                                                         | Backpack     | dev@agilecodex.com | Pending                                          |
| CUSTOMERS  |                                                         |              |                    |                                                  |
|            |                                                         |              |                    |                                                  |
| REPORTS    |                                                         |              |                    |                                                  |
| STORES     |                                                         |              |                    |                                                  |
| SYSTEM     |                                                         |              |                    |                                                  |